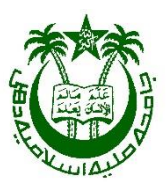

## USER GUIDELINE FOR STUDENTS TO FILL ONLINE EXAMINATION FORM For DIFFERENT COURSES of JAMIA MILLIA ISLAMIA New Delhi-110025 For ODD Semester - 2016

Issued by:

Office of The Controller of Examinations- JMI

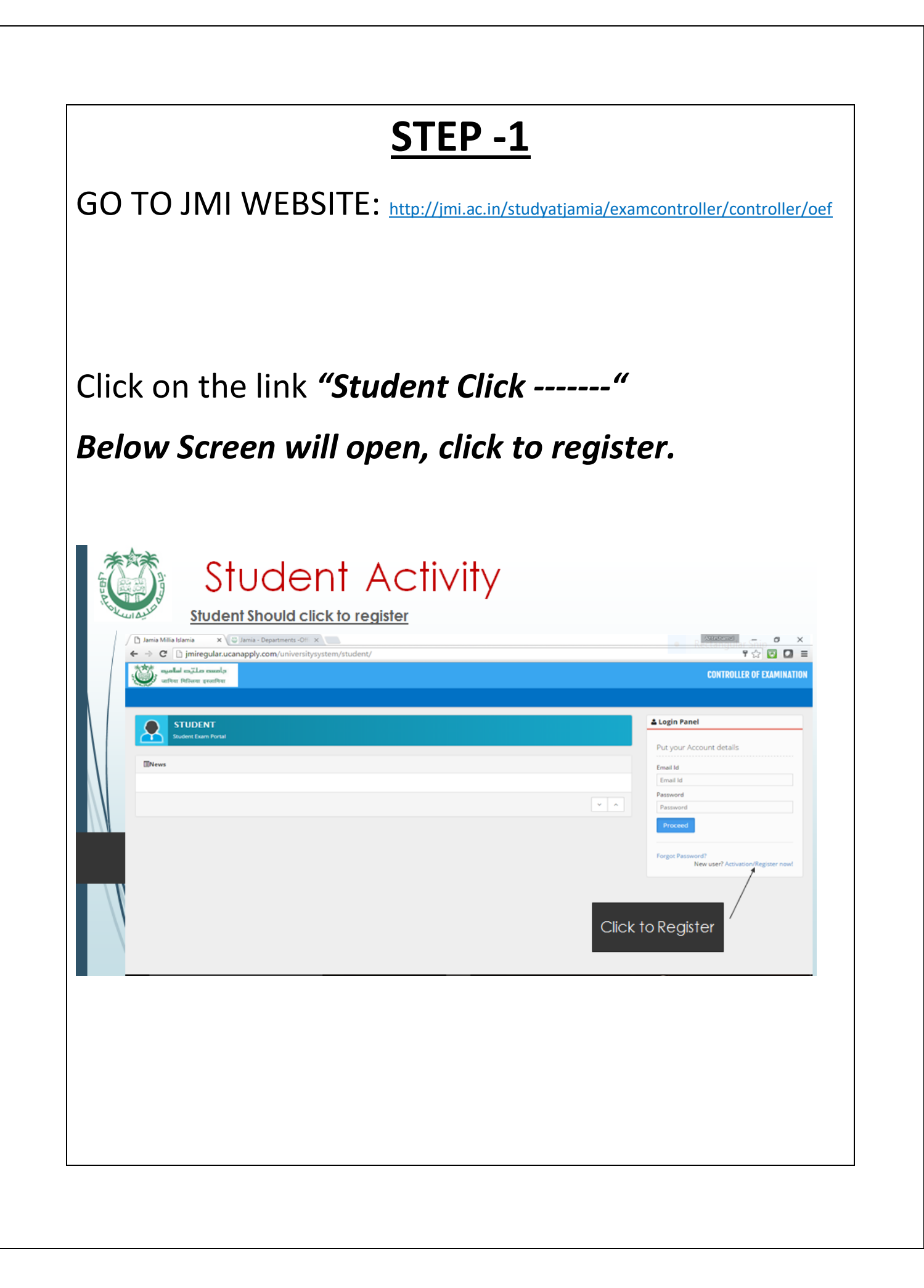

### <u>STEP -2</u>

Upon appearing the Login Activation pop up Enter your details.

- If the student is admitted in 2016

Then choose "Entrance from JMI 2016-17" (Enter roll number of admission test (JEE Roll no for B.Tech students)

| → C ③ jmiregular.ucanapply.com/uni  | versitysystem/student/                                                   | ସ 🕈 🛧 🚺 💹                                            |
|-------------------------------------|--------------------------------------------------------------------------|------------------------------------------------------|
| anda zila anala<br>adra bitan padra | Login Activation                                                         | CONTROLLER OF EXAMIN                                 |
|                                     | Login Ly:<br>Selex.login Type<br>Selex.login Type                        | • Login Panel                                        |
| Student Exam Portal                 | Entrance with JMI 2016-17<br>Student From JAMIA MILLIA ISLAMIA (2016-17) | Put your Account details                             |
|                                     |                                                                          |                                                      |
|                                     |                                                                          | Pressource<br>Pressource<br>Pressource<br>Pressource |
|                                     |                                                                          |                                                      |
|                                     |                                                                          |                                                      |
|                                     |                                                                          |                                                      |
|                                     |                                                                          |                                                      |
|                                     |                                                                          |                                                      |
|                                     |                                                                          |                                                      |
|                                     |                                                                          |                                                      |
|                                     |                                                                          |                                                      |
|                                     |                                                                          |                                                      |
| <b>O</b> Ask me anything            | u 🗘 🗘 🤤 🛤 🕨 🌀 🕅 🗷 📾                                                      | eng 7-20 AM الله الله الله الله الله الله الله الل   |
| O Ask me anything                   | 0 2 📾 🖨 🕨 💿 🗷 🗷                                                          | (小への) ロ 候 ENG 7:20 AM<br>US 12-Nov-16                |
| O Ask me anything                   | 4 🗆 🤤 🚔 F 🧿 🕅 🔼 💷                                                        | Generation (19) に 派 ENG 7:20 AM<br>US 12-Nov-16      |
| O Ask me anything                   | 4 ம 🤤 🛱 F 🧿 🗷 🖉                                                          | eng 7:20 AM الله الله الله الله الله الله الله الل   |
| O Ask me anything                   | U C C 🗮 C V V V V V V V V V V V V V V V V V V                            | ENG 7:20 AM (US 12:Nov-16 ی ال                       |
| Ask me anything                     |                                                                          | ENG 7:20 AM<br>US 12-Nov-16                          |
| Ask me anything                     | ê 🕞 😢 📰 🗾                                                                | ENG 7:20 AM<br>US 12-Nov-16                          |
| O Ask me anything                   |                                                                          | ତେ 🖓 ^ 40) ⊡ 🧟 ENG 7:20 AM<br>US 12-Nov-16           |

- If the student has already registered in previous semester in online form or registering first time (other than first semester)

| The                                                                               | n choos                                                                                              | e "Student                                                             | from         | Jamia   | Millia                                                                                               | Islamia                                                       |
|-----------------------------------------------------------------------------------|----------------------------------------------------------------------------------------------------|------------------------------------------------------------------------|--------------|---------|----------------------------------------------------------------------------------------------------|---------------------------------------------------------------|
| 201                                                                               | 6-17"                                                                                                |                                                                        |              |         |                                                                                                    |                                                               |
| I get new R     ← → C     ←     →     →     →     →     →     →     →     →     → | 8D Project fr: X 🗋 Jamia Millia Islam<br>) jmirregular.ucanapply.com/univers<br>us masks<br>s gently | ia x                                                                   |              | Ŷ       | And<br>I                                                                                             | EREMENTI — ☐ X<br>Q ♥ ☆ I I II II<br>CONTROLLER OF DAMINATION |
| ENews                                                                             |                                                                                                    | Entrance with JMI 2016-17<br>Student From JAMA MILLIA SLAMIA (2016-17) |              | ÷       | Login Panel      Put your Account details      Email id     ahaque@ynl.acin     Pesseod      Frocest |                                                               |
|                                                                                   |                                                                                                    |                                                                        |              |         |                                                                                                    |                                                               |
|                                                                                   |                                                                                                    |                                                                        |              |         |                                                                                                    |                                                               |
|                                                                                   | me anything                                                                                          | U C 🧮 🖨 🕨                                                              | <b>9</b> 🗷 🖊 |         | 🥜 🦺 ^ 4% t                                                                                           | ENG 7:20 AM<br>US 12-Nov-16                                   |
|                                                                                   |                                                                                                    |                                                                        |              |         |                                                                                                    |                                                               |
| -                                                                                 | For NRI<br>that cate                                                                                 | and Foreig<br>gory                                                     | n Nati       | onal St | udents                                                                                               | , select                                                      |

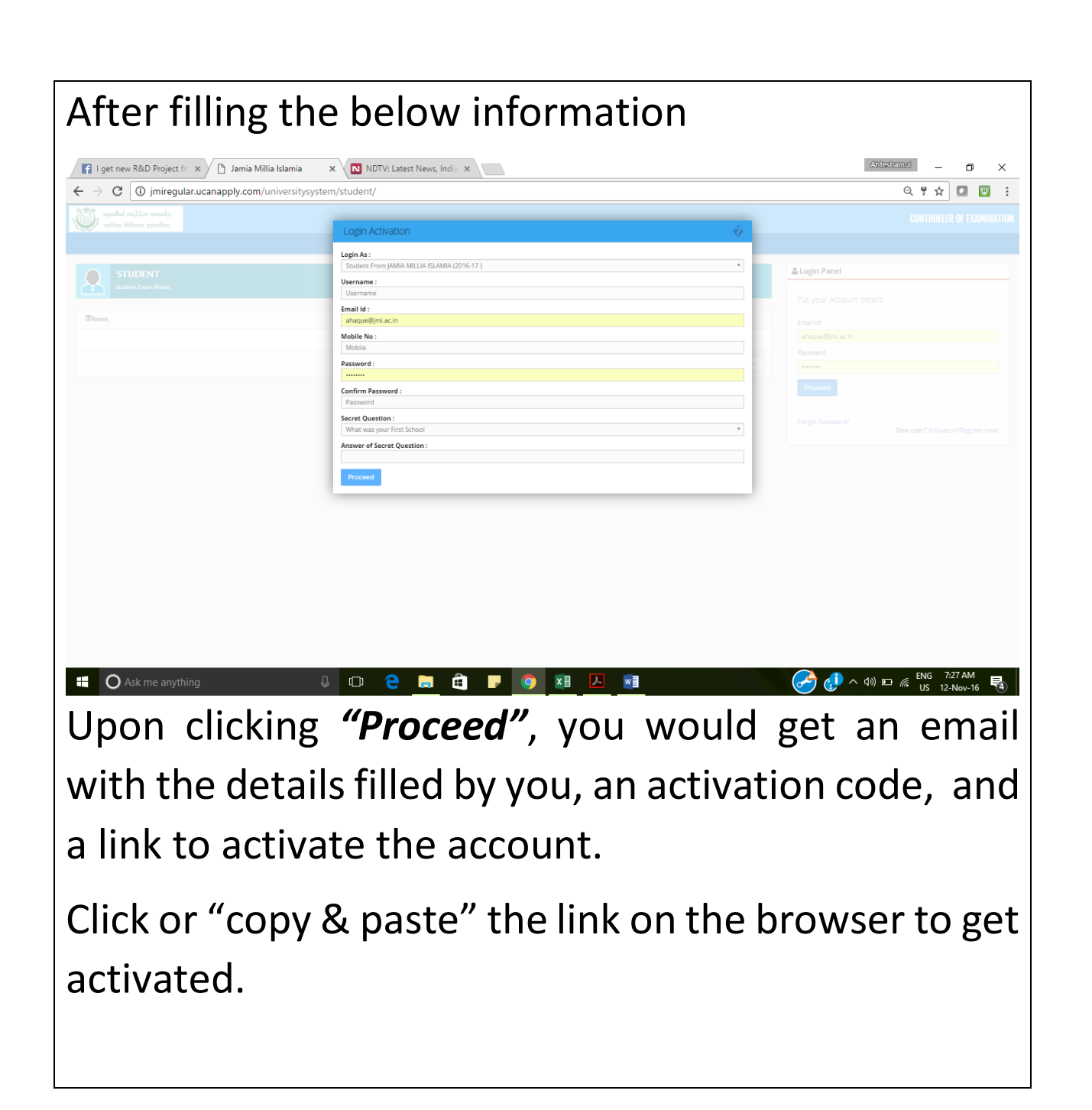

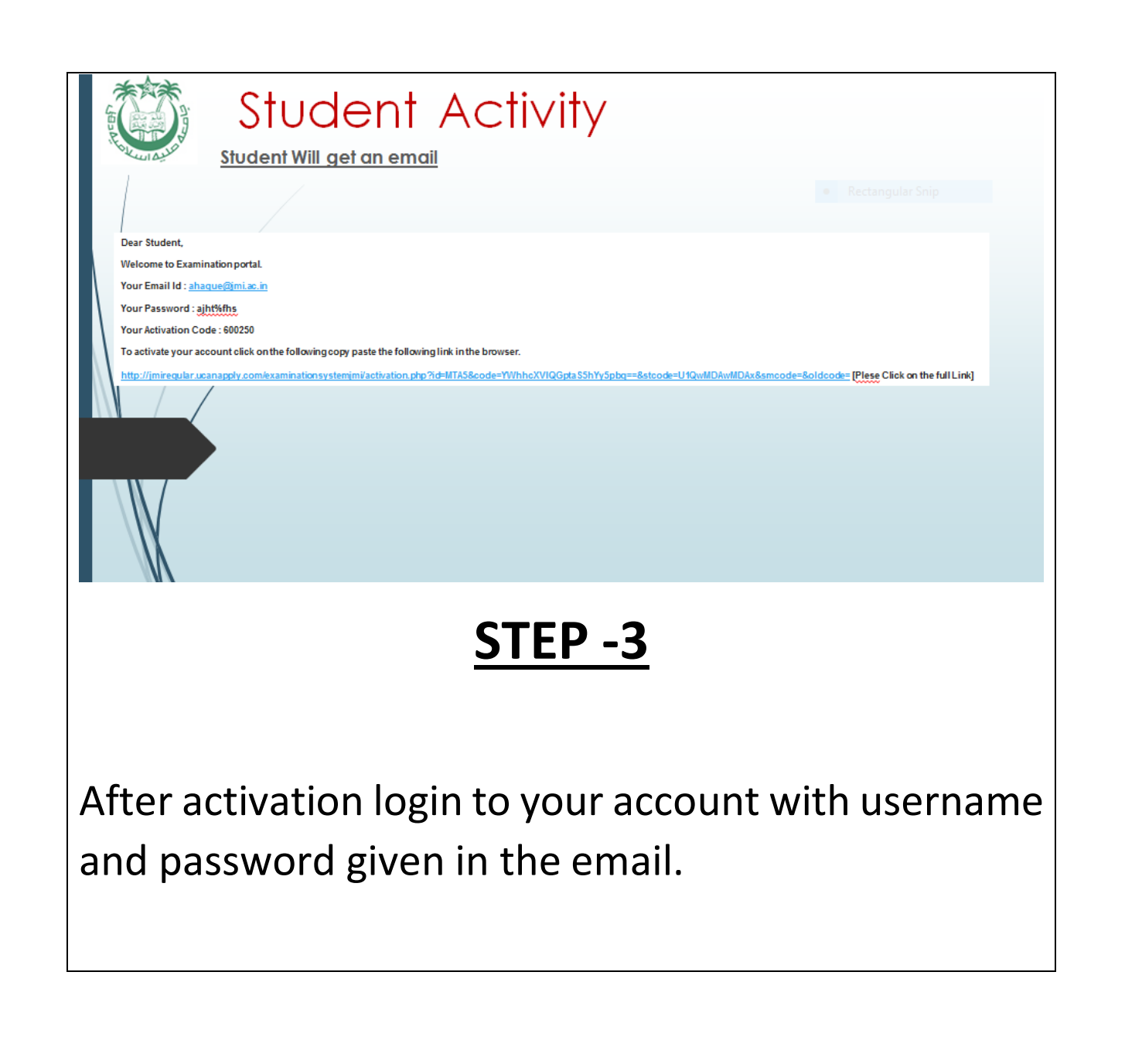

| 🖉 Jamia Millia Islamia 🛛 🗙 🐨 Jamia - Departments -                                                                                                    | Off x                                                                                                    | Calabrad - O ×                                                                                                    |
|----------------------------------------------------------------------------------------------------|----------------------------------------------------------------------------------------------------|----------------------------------------------------------------------------------------------------|
| ← → C i jmiregular.ucanapply.com/univer                                                                                                    | rsitysystem/student/                                                                                        | 우 ☆ 🖾 🗖 🔳                                                                                                    |
| प्रिया विद्यालय प्रसारिय<br>आणिया पिटिलया इस्तापिया                                                                                                    |                                                                                                    | CONTROLLER OF EXAMINATION                                                                                                    |
| STUDENT                                                                                                    |                                                                                                    | 🛓 Login Panel                                                                                                    |
| Student Exam Portal                                                                                                    |                                                                                                    | Put your Account details                                                                                                    |
| III News                                                                                                    |                                                                                                    | Email Id<br>Email Id                                                                                                    |
|                                                                                                    |                                                                                                    | Password<br>Password                                                                                                    |
|                                                                                                    |                                                                                                    | Proceed                                                                                                    |
|                                                                                                    |                                                                                                    | Forgot Password?<br>New user? Activation/Register now!                                                                                                    |
|                                                                                                    |                                                                                                    | seword                                                                                                    |
|                                                                                                    | Login Fa                                                                                                    | ssword                                                                                                    |
|                                                                                                    |                                                                                                    |                                                                                                    |
|                                                                                                    |                                                                                                    |                                                                                                    |
|                                                                                                    |                                                                                                    |                                                                                                    |
|                                                                                                    |                                                                                                    |                                                                                                    |
|                                                                                                    |                                                                                                    |                                                                                                    |
| alow scroon w                                                                                                    | ill appear:                                                                                                 |                                                                                                    |
|                                                                                                    | ווו מנווורמו                                                                                                |                                                                                                    |
|                                                                                                    |                                                                                                    |                                                                                                    |
|                                                                                                    |                                                                                                    |                                                                                                    |
|                                                                                                    |                                                                                                    |                                                                                                    |
| Jamia Millia Islamia 🗙 🕅 User Guideline - ahaque 🖉 🗙 🕼                                                                                                    | Welcome to Jamia Millia   X 💭 Jamia - Departments - O/ X                                                    | Alicianu – O ×                                                                                                    |
| Jamia Millia Islamia × M User Guideline - ahaque€ × 5<br>→ C D jmiregular.ucanapply.com/universitysyster                                                                                                    | Welcome to Jamia Millia   X S Jamia - Departments - Of X<br>m/student/16g8hpldphcqgv8lbdc4jeh4m1/dashboard/ | <u>Attractions</u> - <b>5</b> X<br>약 않                                                                                                    |
| Jamia Milia Islamia × M User Guideline - ahaque ×<br>→ C imregular.ucanapply.com/universitysystem<br>media ==ZLo counter<br>media ==ZLo counter<br>==<br>                                                                                                    | Welcome to Jamia Millia X Jamia - Departments - Of X                                                        | <u>Abicateme</u> - 주 ×<br>옥 않 환 <b>오</b> =<br>CONTROLLER OF EXAMINATION 2015-2016                                                                                                    |
| Jamia Milia Islamia × M User Guideline - ahaque ×<br>→ C inirregular.ucanapply.com/universitysystem<br>after three souther<br>Bachtourd<br>Carge Resourced                                                                                                    | Welcome to Jamia Millia   x Jamia - Departments - Of x<br>m/student/l6g8hpldphcqgv8lbdc4jeh4m1/dashboard/   | Attestamer – 이 ×<br>오 값 및 이 트<br>CONTROLLER OF EXAMINATION 2015-2016<br>@ ▲ Vren Nibber                                                                                                    |
| Jamia Millia Islamia × M User Guideline - ahaque ×<br>C imiregular.ucanapply.com/universitysystem<br>media millia millia islamia<br>C imiregular.ucanapply.com/universitysystem<br>media millia islamia<br>C imiregular.ucanapply.com/universitysystem<br>M / Deshboard<br>Carrieg Resourd<br>Logori                                                                                                    | Welcome to Jamia Millia X Jamia - Departments - Of X<br>m/student/l6g8hpldphcqgv8lbdc4jeh4m1/dashboard/     | AbicationnO       -       O       ×         Q       Q       Q       Q       E       E         CONTROLLER OF EXAMINATION       2015-2016         Image: Control of Examination       2015-2016         Image: Control of Examination       2015-2016         Image: Control of Examination       2015-2016                                                                                                    |
| Jamia Milia Islamia × M User Guideline - ahaque ×<br>→ C inirregular.ucanapply.com/universitysystem<br>meter Mittere gueller<br>Cange Password<br>Cange Password                   | Welcome to Jamia Milla   x Jamia - Departments - O  x<br>m/student/l6g8hpldphcqgv8lbdc4jeh4m1/dashboard/    | Attractionmet       -       ■       ×         Q< ☆                                                                                                    |
| Jamia Millia Islamia × M User Guideline - ahaque ×<br>C imiregular.ucanapply.com/universitysystem<br>puebeod = 2.Lo sounda<br>f / Dashboard<br>Change Pasavod<br>Logox<br>011:02:222<br>Turaday 5.4.2016                                                                                                    | Welcome to Jamia Millia X Jamia - Departments - Of X<br>m/student/l6g8hpldphcqgv8lbdc4jeh4m1/dashboard/     | Attractionnal       -       □       ×         Q ☆       W       Image: Constract LER of EXMINATION       2015-2016         CONTROLLER OF EXMINATION       2015-2016         Image: March and March and Marc |
| Jamia Milla Islamia × MUser Guideline - ahaque ×<br>C minegular.ucanapply.com/universitysystem C minegular.ucanapply.com/universitysystem C minega Password Comge Password Cogour Classes C Minega Password Cogour Classes C Minega Password Cogour C Minega Password C Minega Password C M                                                                                                    | Welcome to Jamia Milla X Jamia - Departments - Of X<br>m/student/l6g8hpldphcqgv8lbdc4jeh4m1/dashboard/      | Attentioned →                                                                                                    |
| Jamia Millia Islamia × M User Guideline - ahaque ×<br>C imiregular.ucanapply.com/universitysystem<br>Compe Pasavord<br>Compe Pasavord<br>Compe Pasavord<br>Compe Savord<br>Compe Savord<br>Compe | Welcome to Jamia Milia   x Jamia - Departments - O'   x<br>m/student/l6g8hpldphcqgv8lbdc4jeh4m1/dashboard/  | Attention       -       □       ×         Q ☆       W       Image: Contracting of Examination 2015-2016         CONTROLLER OF EXAMINATION       2015-2016         Image: Image: Contracting of Examination 2015-2016         Image: Image: Image: Image: Contracting of Examination 2015-2016         Image: Image: Ima                                            |
| Jamia Millia Islamia × M User Guideline - ahaque ×<br>C imiregular.ucanapply.com/universitysystem<br>C ange Password<br>Coarge Password<br>Coarge Password<br>Coa                     | Welcome to Jamia Mille X Jamia - Departments - Ol X<br>m/student/l6g8hpldphcqgv8lbdc4jeh4m1/dashboard/      | Attestance – O ×<br>Q ☆ W O E<br>CONTROLLER OF EXAMINATION 2015-2016<br>W ▲ Vren Nibbot                                                                                                    |
| Jamia Millia Islamia x M User Guideline - ahague x 6<br>C inirregular.ucanapply.com/universitysystem<br>C inirregular.ucanapply.com/universitysystem<br>C inirregular.ucanapply.com/unitsystem<br>C inirregular.ucanap                                           | Welcome to Jamia Milia   x Jamia - Departments - O' x<br>m/student/l6g8hpldphcqgv8lbdc4jeh4m1/dashboard/    | Attestimul       -       □       ×         Q       Q       Q       Q       □       =         CONTROLLER OF EXAMINATION       2015-2016         Image: Contract of the second second se                   |
| Jamia Millia Islamia X M User Guideline - ahaque X<br>C iniregular.ucanapply.com/universitysystem C define werker C define werker C define the second  C define the second  C defi                                                                                                    | Welcome to Jamia Millie<br>m/student/l6g8hpldphcqgv8lbdc4jeh4m1/dashboard/                                  | Attestanti – O ×<br>Q ☆ W O E<br>CONTROLLER OF EXAMINATION 2015-2016<br>W ▲ Vren Nibbet                                                                                                    |
| Jamia Millia Islamia × User Guideline - ahaque × •                                                                                                    | Wetcome to Jamia Millie X Jamia - Departments - O' X<br>m/student/l6g8hpldphcqgv8lbdc4jeh4m1/dashboard/     | ATCONTOL<br>CONTROLLER OF EXAMINATION 2015-2016<br>M ▲ Vrin Nibbre                                                                                                    |
| Jamia Millia Islamia × MUser Guideline - ahaque ×<br>C miregular.ucanapply.com/university/system<br>and an azLa samla<br>and an azLa samla<br>an azLa samla<br>an azLa samla                | Welcome to Jamia Millie<br>w/student/l6g8hpldphcqgv8lbdc4jeh4m1/dashboard/                                  | Alicitanul       -       •       ×         Q: ☆       ○       •       •       •         CONTROLLER OF EXAMINATION       2015-2016       2015-2016         @       ▲       Vren Nibbet                                                                                                    |
| Jamia Millia Islamia × User Guideline - ahaque × •                                                                                                    | Wetcome to Jamia Millie X Jamia - Departments - O' X<br>m/student/l6g8hpldphcqgv8lbdc4jeh4m1/dashboard/     | Attrature -                                                                                                    |

### <u>STEP -4</u>

Click on the student data and enter the details, which are missing.

- Please fill the data correctly (Student ID etc)
- Error in data filled by you may lead to rejection of forms.

| Stude                                | ent Activity                                         | /                                                 |               |
|--------------------------------------|------------------------------------------------------|---------------------------------------------------|---------------|
| ← → C imiregular.ucanapply.com/unive | rsitysystem/student/hs2g3grl9egk3kd3r740tjvgc0/data/ |                                                   | ☆ 🖸 🗖 🗉       |
| Student Data                         |                                                      |                                                   |               |
| Photo Signature Name:                | fshi                                                 | Blood Group: Select                               |               |
| E View Father's                      |                                                      | Identification                                    |               |
| C Change Password Name:              |                                                      | Mark                                              |               |
| C Logout Normer                      |                                                      | Nationality: Select                               | *             |
| DOB:                                 | 01 ¥ January ¥ 2001 ¥                                | Religion: HINDU                                   | •             |
| o Sec                                | MALE                                                 | Passport No (if foreigner) : Valid from :<br>1990 | to:<br>1990 * |
| 16:03:20 Reservation<br>Caregory:    | Muslim                                               | Year of 2013-2014<br>admission:                   | •             |
| Saturbay, 2.4.2016 Course Type:      | Under Graduate Student 🔻                             | State of Select                                   | ¥             |
| Course                               | B.Arch. (5 YEARS ON YEARLY BASIS)                    | Name of Fellowship Valid from :                   | to:           |
| Student ID<br>No:                    |                                                      | 1990                                              | r 1990 •      |
| Whether                              | N0 *                                                 | Funding<br>Authority:                             |               |
| staying in<br>Hostel:                |                                                      |                                                   |               |
| Permanent                            | iddress                                              | Address for Correspondence 🗌 Copy the Perm        | anent Address |
| Address                              |                                                      | Address :                                         |               |
|                                      |                                                      |                                                   |               |
| District                             | District                                             | District: District                                |               |
| Pirc                                 |                                                      | Pin:                                              | -             |
|                                      |                                                      |                                                   |               |
|                                      |                                                      |                                                   |               |
|                                      |                                                      |                                                   |               |
|                                      |                                                      |                                                   |               |

# <u>STEP -5</u> In *Photo Signature* tab upload your photograph and signature (File should not be more than 100 KB). Click on "Save & Continue". Student Activity (4232 unread) - Naguesyl X / 🎦 Jamia Millia Islamia C 🗋 jmir و ملتح امامره CONTROLLER OF EXAMINATIO 2015-201 Photo Upload Signature Upload Here upload your scanned signature Click on View tab to check if the details are entered properly.

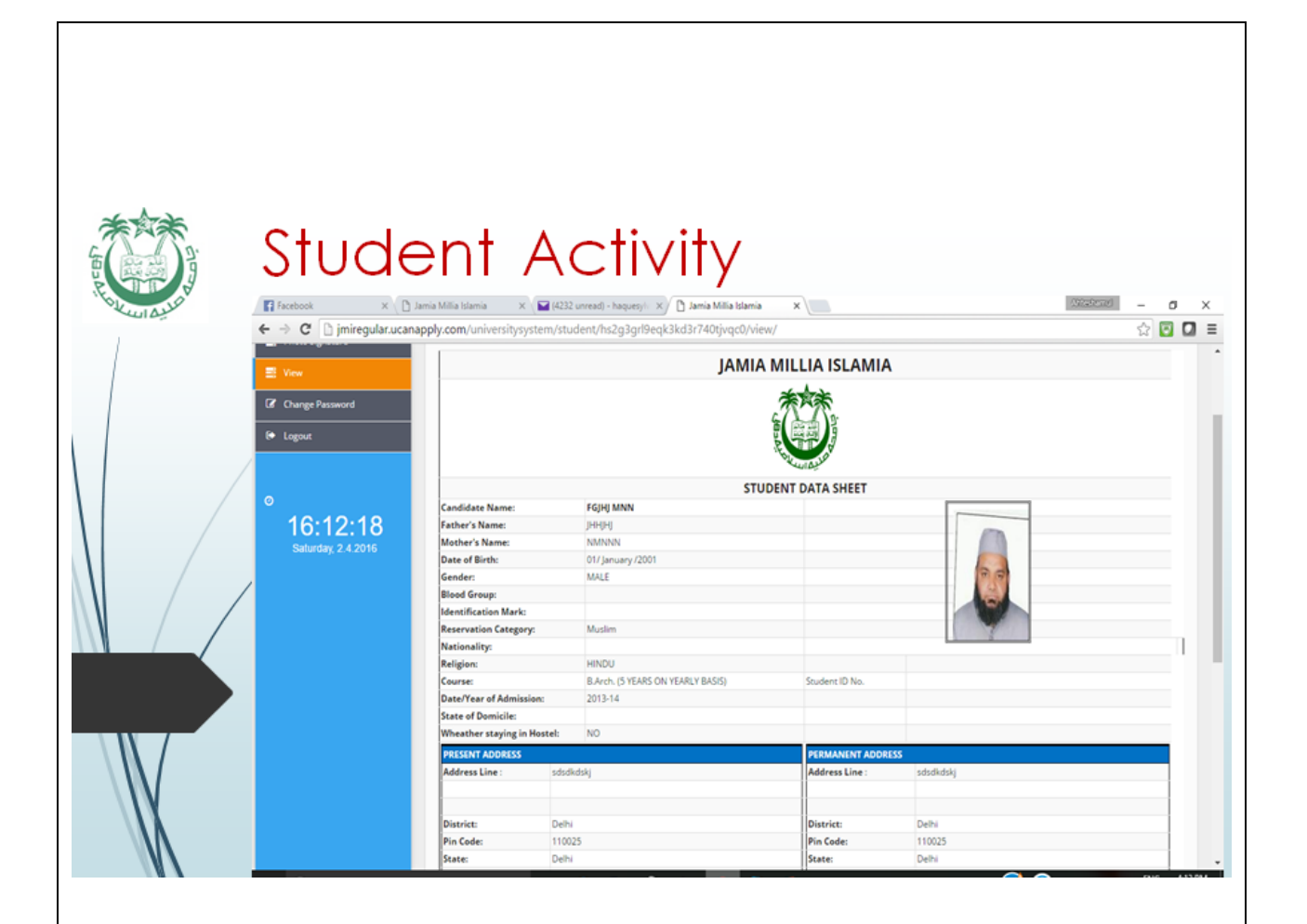

### <u>STEP -6</u>

In *Exam Form* Tab select all the papers in which you have to appear in the examination.

For CBCS(Choice Based Credit System), AECC, SEC paper select a subject from a list of given subjects using the dropdown.

|                     | Stude                          | nt Activ                                    | ity                                                                                                    |                                     |
|---------------------|--------------------------------|---------------------------------------------|----------------------------------------------------------------------------------------------------|-------------------------------------|
| 16 Kunaular         | M Inbox - ahaque@jmiacin × □ h | mia Millia Islamia x                        | eok3kd3r740tivoc0/exam-form/                                                                                   |                                     |
| 1                   | معاتبة مناتبة معمام            |                                             | equisition of the second second second second second second second second second second second second second s | CONTROLLER OF EXAMINATION 2015-2016 |
|                     | Dashboard                      | 🦷 / Exam Form                               |                                                                                                    | 🛍 💄 Vnn Nbbni                       |
|                     | C Change Password              | Exam Form                                   |                                                                                                    |                                     |
|                     | € Logout                       | Honours: B.Arch. (5 YEARS ( * Se            | mester: Annual Exam 1st Year 🔻 Type:                                                                           | REGULAR                             |
|                     | 0                              | Paper List of B.Arch. (5 YEARS ON YEARLY BA | SIS) / Annual Exam 1st Year / REGULAR Paper                                                                    | 1                                   |
|                     | 17:54:06                       | Course Category Name                        | Subject Name                                                                                                   |                                     |
|                     | /                              | THEORY<br>THEORY                            | [ AR-101 ] - Architecture Design-I<br>[ AR-102 ] - Building Const.& Materials /                                | V                                   |
|                     |                                | THEORY<br>THEORY                            | [ AR-103 ] - Building Materials & Scinces<br>[ AR-104 ] - Architectural Drawing -1                             |                                     |
|                     |                                | THEORY<br>THEORY                            | [AR-106] - Theory of Structures -1<br>[AR-111] - Arts and Gramics -1                                           |                                     |
|                     |                                | CBCS                                        | [AR-107] - Survey & Levelling                                                                                  |                                     |
|                     |                                | I CONFIRM THE ABOVE                         |                                                                                                    |                                     |
| $\langle N \rangle$ | СВС                            | s                                           |                                                                                                    |                                     |
| \\X                 |                                |                                             |                                                                                                    |                                     |
|                     |                                |                                             |                                                                                                    |                                     |
|                     |                                |                                             |                                                                                                    |                                     |
|                     |                                | Choose Regula                               | ar                                                                                                    | Tick the Correct                    |
|                     |                                | as a regular                                |                                                                                                    | Papers                              |
|                     |                                | student                                     |                                                                                                    |                                     |

Click on SAVE button to save your entry.

Double check the papers selected before clicking the SAVE button.

After saving the Data , the student will get confirmation email.

For Back papers choose *BACK* from the *"Type"* dropdown (Do it in next step after saving the regular entry).

Choose the proper year/semester in which you have a back paper.

Tick on the correct paper.

- IMPORTANT
- The candidate have to apply online for back/ ex-student paper has to deposit a fee through the following mode:

A)-paying online (payment option given in the form )

**B)**- pay through challan in bank and upload the scan copy

**C)-** Pay through challan at Counter no. 4 of Controller of Examination Office, JMI and upload the scan copy.

| Den Stuc<br>Jamia Milia Islamia ×<br>← → C iniregular.uca | dent Ac                                                                    | tivity<br>tmgjplgi1h48b0urg97bm6/exam-form/                                                                                                   | BACK Papers<br>→ • ×<br>☆ ☑ □ =     |
|-----------------------------------------------------------|----------------------------------------------------------------------------|----------------------------------------------------------------------------------------------------|-------------------------------------|
| קומצה מגדעה שליים אומנים                                  | =                                                                          |                                                                                                    | CONTPULLER OF EXAMINATION 2015-2016 |
| Dashboard                                                 | 🖷 / Exam Form                                                              |                                                                                                    | 🚔 🜲 Van Nihhal                      |
| Change Password                                           |                                                                            |                                                                                                    |                                     |
|                                                           | Exam Form                                                                  |                                                                                                    |                                     |
| © 07:54:23<br>Sunday, 3.4.2016                            | Paper List of B.Arch. (S YEARS ON YEAR) Course Category Name THEORY THEORY | Y BASIS) / Annual Exam 2nd Year / BACK Paper<br>Subject Name<br>[AR-201] - Architecture Design-II<br>[AR-202] - Building Const.& Materials-II | Y                                   |
|                                                           | THEORY                                                                     | [ AR-203 ] - History of Architecture -1                                                                                                    |                                     |
|                                                           | THEORY                                                                     | [ AR-204 ] - Architectural Drawing - II                                                                                                    | ✓                                   |
|                                                           | THEORY                                                                     | [ AR-206 ] - Theory of Structures - II                                                                                                    |                                     |
|                                                           | THEORY                                                                     | [ AR-207 ] - Building Services -I                                                                                                    | ×                                   |
|                                                           | THEORY                                                                     | [AR-211] - Arts and Graphics -II                                                                                                    | ×                                   |
|                                                           | Select Your CBCS Paper Select Reset                                        |                                                                                                    | •                                   |

For any query send email to

#### examinations@jmi.ac.in

#### You will get response within 24 hours.

#### **Important Dates:**

Last Date of filling Online Exam Form: 16 Nov 2016

Forms Open for Editing: 17 – 18 Nov 2016

### Fee Structure for Back/Ex-student Papers

| S.No. | Name of Course                   | Fee for Ex-<br>Students | Fee for Comptt/Back<br>Paper (Rs) |
|-------|----------------------------------|-------------------------|-----------------------------------|
|       |                                  | (Rs)                    |                                   |
| 1     | M. Phil                          | 720                     | 240                               |
| 2     | M.A. (Pre./Final)                | 720                     | 240                               |
| 3     | M.Sc./M.Com/PGDCA                | 720                     | 240                               |
| 4     | B.A./ B.A. (Hons)                | 720                     | 240                               |
| 5     | B.Sc./B.com/BBS/BIBF/BCA/MCA     | 720                     | 240                               |
| 6     | Adv Diploma Courses              | 720                     | 240                               |
| 7     | P.G. Diploma Courses             | 720                     | 240                               |
| 8     | Dip Courses in Languages         | 720                     | 240                               |
| 9     | Certificate Courses in Languages | 720                     | 240                               |
| 10    | LLM/ B.A. LLB                    | 720                     | 240                               |
| 11    | M.Tech- Environmental Sc/ B.E.   | 1825                    | 240                               |
|       | (Evening)/Diploma Eve            |                         |                                   |
| 12    | B.Tech                           | 1825                    | 240                               |
| 13    | M.Tech                           | 1825                    | 240                               |
| 14    | M.Sc Electronics                 | 1825                    | 240                               |
| 15    | Diploma Engg (Regular)           | 1825                    | 240                               |